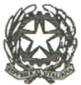

## Procedura per la giustificazione delle assenze tramite il portale Argo Famiglia

 accedere al portale argo famiglia all'indirizzo <u>https://www.argofamiglia.it/</u> e selezionare "ACCEDI" o ppure "Entra nella tua area riservata"

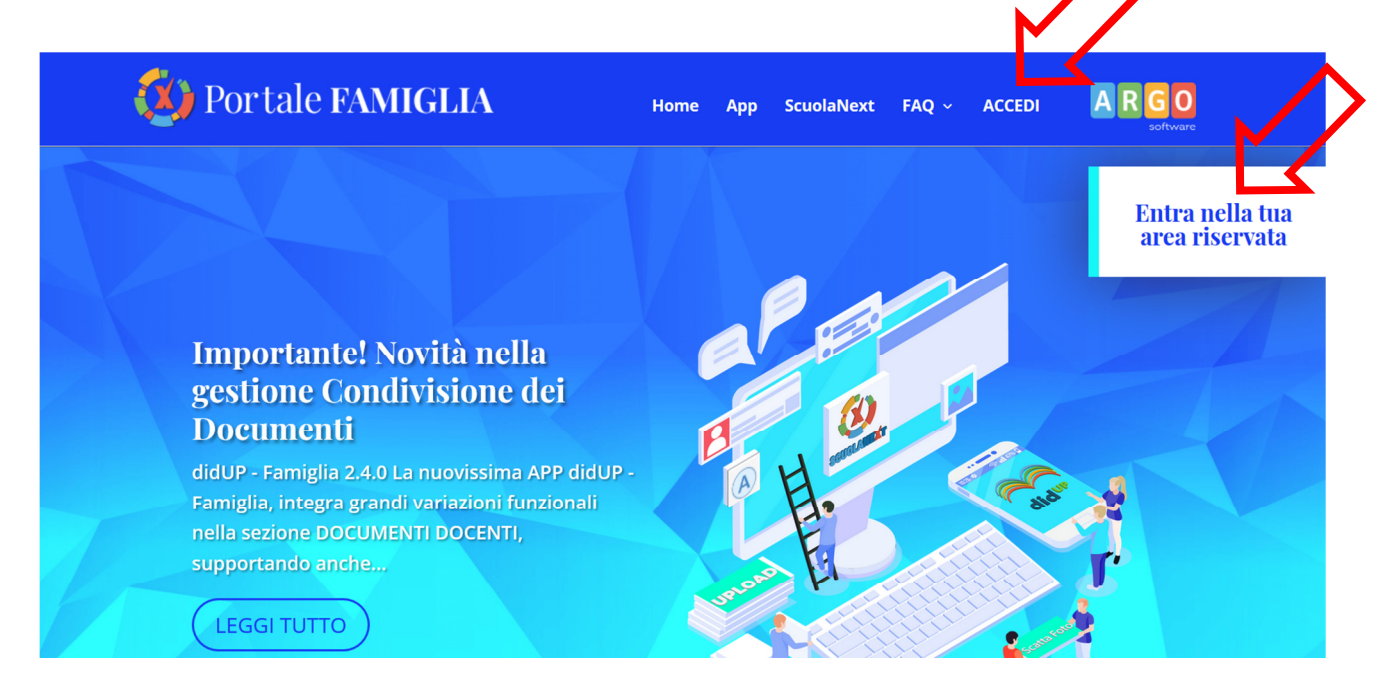

2. Inserire il codice scuola **sc81800e**, le credenziali di accesso ricevute dalla segreteria e selezionare "Entra"

| oni relative ai voti, alle assenze, ai<br>famiglie e tanto altro.<br>Jempio xx12345) |
|--------------------------------------------------------------------------------------|
| empio xx12345)                                                                       |
|                                                                                      |
|                                                                                      |
|                                                                                      |
|                                                                                      |
| maiuscoli e minuscoli)                                                               |
|                                                                                      |
| Guida Entra                                                                          |
| Guida Elitta                                                                         |
|                                                                                      |
|                                                                                      |

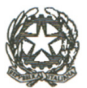

3. Nel menù a sinistra nella sezione "Servizi alunni" selezionate il simbolo indicato.

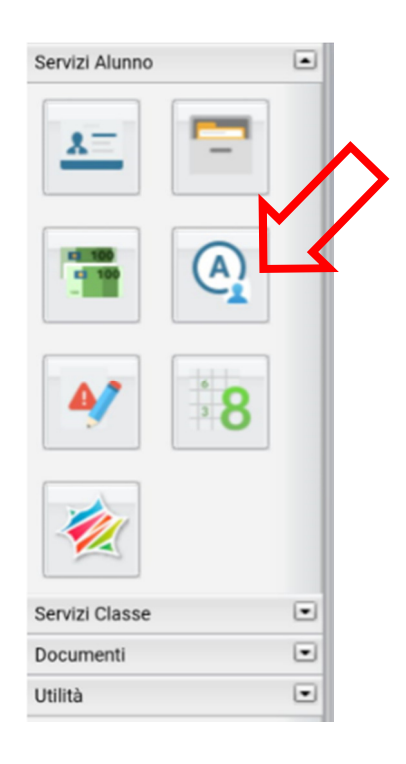

4. Nella schermata "Assenze Giornaliere" selezionare "Giustifica".

| Assenze Gio  | ornaliere |        |         |                   |
|--------------|-----------|--------|---------|-------------------|
| Assenze      | ļ         | Jscite | Ritardi |                   |
| 06/10/2020 💙 |           |        |         |                   |
| 07/10/2020 💙 |           |        |         |                   |
|              |           |        |         |                   |
|              |           |        |         |                   |
|              |           |        |         |                   |
|              |           |        |         |                   |
|              |           |        |         |                   |
|              |           |        |         |                   |
|              |           |        |         | ~                 |
|              |           |        |         |                   |
|              |           |        |         | Totale Assenze: 2 |
|              |           | 10     | T.      |                   |

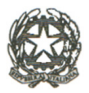

- 5. Nella schermata "Giustifica Assenze" procedere nell'ordine:
  - a. apporre il segno di spunta nel giorno da giustificare;
  - b. Indicare il motivo dell'assenza;
  - c. Selezionare "Conferma".

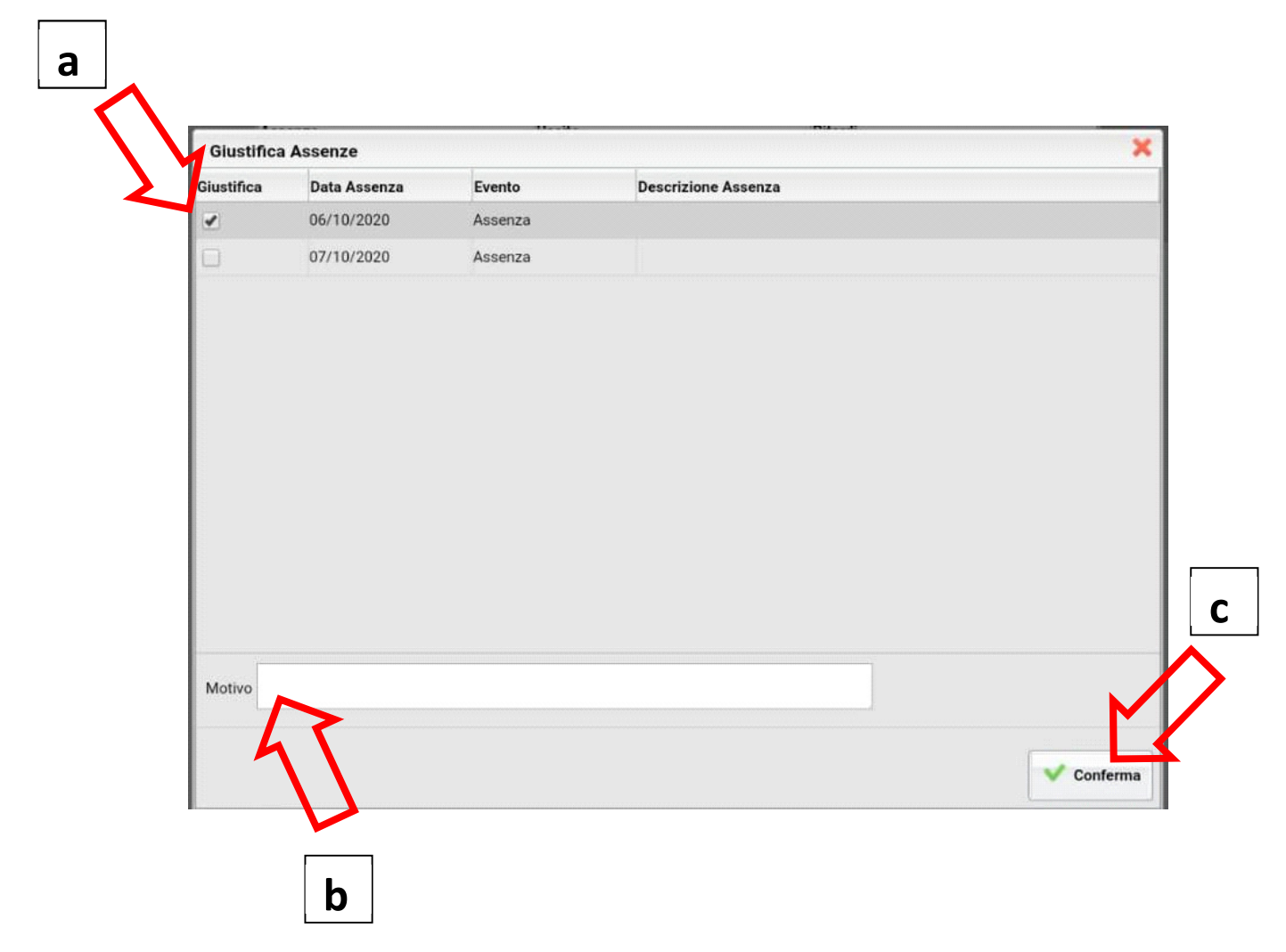

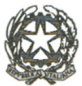

# Procedura per la giustificazione delle assenze tramite l'App Argo Didup Famiglia

- 1. Avviare l'App Argo DidUP Famiglia ed inserire:
  - a. il codice scuola sc81800e
  - b. le credenziali di accesso ricevute dalla segreteria

selezionare "Accedi" (se questa operazione è stata già fatta i precedenza, passare al punto 2).

| Dati di accesso:                                                                                                    |  |  |  |  |
|----------------------------------------------------------------------------------------------------|--|--|--|--|
| Codice scuola:                                                                                                    |  |  |  |  |
| Utente:                                                                                                    |  |  |  |  |
| Password: ••••••                                                                                                    |  |  |  |  |
| Mostra<br>password                                                                                                    |  |  |  |  |
| Memorizza<br>utente                                                                                                    |  |  |  |  |
| Se hai già salvato le credenziali di un<br>primo figlio e vuoi aggiungerne un altro,<br>fai il login inserendo le nuove credenziali<br>e attivando in verde l'opzione<br>"Memorizza utente". Dopo di che potrai<br>passare da un figlio all'altro facendo<br>logout e cliccando su "Scegli utente". |  |  |  |  |
| Accedi                                                                                                    |  |  |  |  |
| Scegli utente                                                                                                    |  |  |  |  |
| Recupero Password                                                                                                    |  |  |  |  |

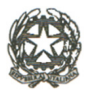

#### 2. Selezionare "Assenze Giornaliere".

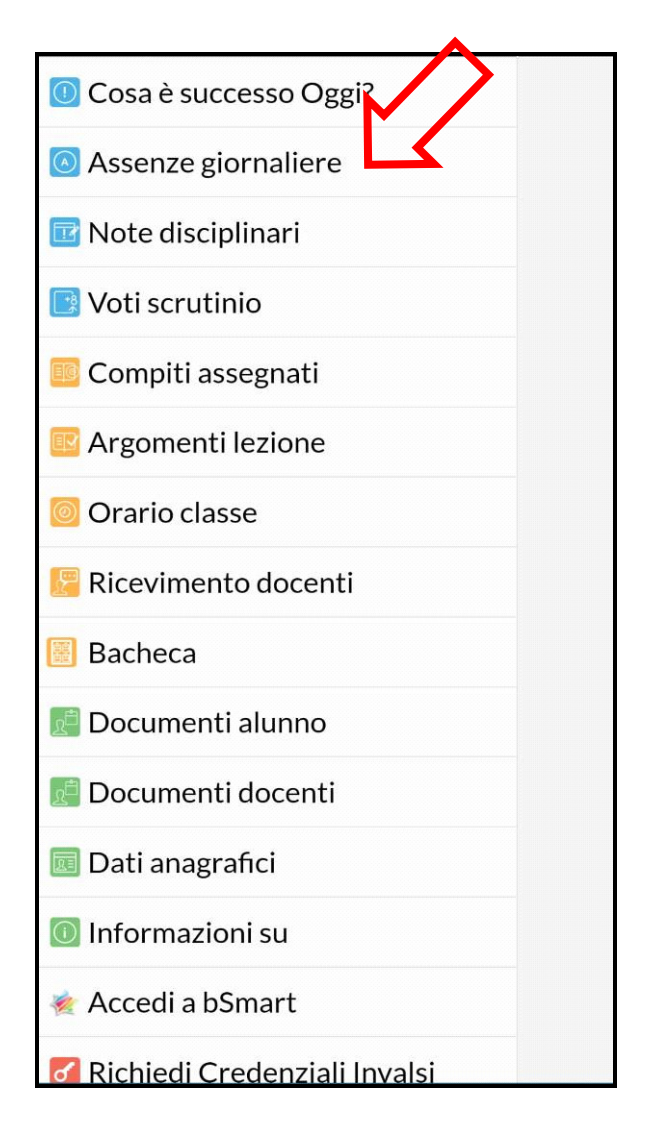

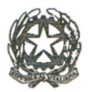

### 3. Selezionare l'assenza da giustificare

| =                     | Ass./Rit.,        | /Uscite 🧧          | ustifice |
|-----------------------|-------------------|--------------------|----------|
| OTTOBRE               |                   |                    |          |
| 07/10/2020<br>Assenza | ) (DA G           | IUSTIFICARE)       |          |
|                       | (Prof. S          | ANTOPAOLO N        | /ARIA)   |
| 06/10/2020<br>Assenza | ) (DA G           | IUSTIFICARE)       |          |
|                       | (Prof.            | FERRETTI STE       | fania)   |
|                       |                   |                    |          |
| Assenze: 2            | Ritardi: <b>0</b> | Permessi: <b>0</b> |          |

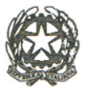

### 1. Nella schermata Assenze Da Giustificare procedere nell'ordine:

- a. apporre il segno di spunta nel giorno da giustificare;
- b. Indicare il motivo dell'assenza;
- c. Selezionare "Salva";

| a      | ← Assenze Da Giustific Salva    |
|--------|---------------------------------|
| $\sum$ | ✓ 07/10/2020                    |
|        | 06/10/2020                      |
|        |                                 |
|        |                                 |
|        |                                 |
|        |                                 |
|        |                                 |
|        |                                 |
|        | Motivazione Assenza             |
| b      | 2                               |
|        | (motivazione pop obbligatoria)  |
|        | (HIOLIVAZIONE HON ODDIIgatoria) |